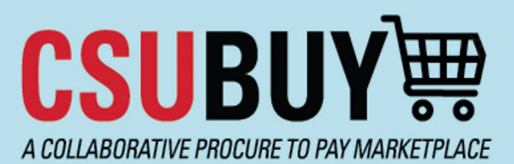

Quick Reference Guide New Supplier Request

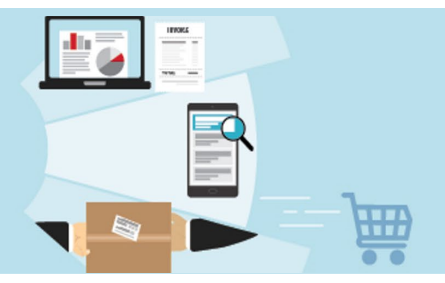

Submit the New Supplier Request in P2P to add a new supplier.

## **Request New Supplier**

1. On the P2P homepage, click **Request New Supplier** under Quick Links in the top right corner of the screen.

|                                                                                                    |                                                                                                    |                                                                                                    | All •                                                                                  | Search (Alt+Q)                                                                        | ~              | 0.00 030  |
|----------------------------------------------------------------------------------------------------|----------------------------------------------------------------------------------------------------|----------------------------------------------------------------------------------------------------|----------------------------------------------------------------------------------------|---------------------------------------------------------------------------------------|----------------|-----------|
|                                                                                                    |                                                                                                    |                                                                                                    |                                                                                        |                                                                                       |                |           |
|                                                                                                    |                                                                                                    |                                                                                                    |                                                                                        |                                                                                       |                |           |
|                                                                                                    |                                                                                                    |                                                                                                    |                                                                                        | Quick Link                                                                            | S              |           |
|                                                                                                    |                                                                                                    |                                                                                                    |                                                                                        | View Carts                                                                            |                |           |
|                                                                                                    |                                                                                                    |                                                                                                    |                                                                                        | My Requisit                                                                           | ions           |           |
| Welcome CSU Bakersfie                                                                                                    | Id to Procure-to-Pay (P2P)                                                                                                    | ) in CSUBUY!                                                                                                    |                                                                                        | My Purchas                                                                            | e Orders       |           |
| ject Team, have worked extremely hard to build and launch CSUBUY P2P for your campus. As you begin using the app<br>g this time. Please report issues to your Campus Team by emailing csubuy@csub.edu. To support you through the init                                                                                                    |                                                                                                    |                                                                                                    |                                                                                        | 1 Request Ner                                                                         | w Supplier     |           |
|                                                                                                    |                                                                                                    | your campus. As you begin using the applicati<br>sub.edu. To support you through the initial go                                                                                                    | lication, you may experience technical<br>ial go-live, in partnership with your Campus | CSUBUY                                                                                | Help           |           |
| tions answered in real time.                                                                                                    |                                                                                                    |                                                                                                    |                                                                                        | C Open a Ti                                                                           | icket Usina Se | erviceNow |
|                                                                                                    |                                                                                                    |                                                                                                    |                                                                                        |                                                                                       | ener eening e  |           |
| a pro recorded training econions and tr                                                                                                    | ainina matariala, plaasa visit: Presure ta I                                                                                                    | Roy (D2D) I Colifornia Stata University Release                                                                                                    | Fold (coub odu)                                                                        |                                                                                       |                |           |
| s, pre-recorded training sessions and tra                                                                                                    | aining materials, please visit: Procure-to-r                                                                                                    | Pay (P2P)   California State University, Bakersi                                                                                                    | ileid (csub.edu)                                                                       | -                                                                                     |                |           |
| red and activated in CSUBUY with up to<br>Supplier available, please submit a sur                                                                                                    | o date information. However, some Suppl<br>pplier request and/or encourage them to                                                                                                    | liers may not have completed this process yet<br>register in the application.                                                                                                    | t, and any additional encouragement                                                    |                                                                                       |                |           |
| Degrade Marrie Compliant                                                                                                    |                                                                                                    |                                                                                                    |                                                                                        |                                                                                       |                |           |
| Request New Supplier                                                                                                    |                                                                                                    |                                                                                                    |                                                                                        |                                                                                       |                |           |
|                                                                                                    |                                                                                                    |                                                                                                    |                                                                                        |                                                                                       |                |           |
| Supplier request form                                                                                                    | Cal State Supplier Request                                                                                                    |                                                                                                    |                                                                                        |                                                                                       |                |           |
|                                                                                                    |                                                                                                    |                                                                                                    |                                                                                        |                                                                                       |                |           |
| Supplier name *                                                                                                    |                                                                                                    |                                                                                                    |                                                                                        |                                                                                       |                |           |
| Supplier name * 2                                                                                                    |                                                                                                    |                                                                                                    |                                                                                        |                                                                                       |                |           |
| Supplier name * 2                                                                                                    |                                                                                                    |                                                                                                    |                                                                                        |                                                                                       |                |           |
| Supplier name * 2                                                                                                    |                                                                                                    |                                                                                                    |                                                                                        |                                                                                       |                |           |
| Supplier name * 2<br>Submit                                                                                                    | as and click Next.                                                                                                    |                                                                                                    |                                                                                        |                                                                                       |                |           |
| Supplier name * 2<br>Submit 2<br>Read the instruction                                                                                                    | as and click Next.                                                                                                    |                                                                                                    | <b>≜</b> Prin                                                                          | t Request History ?                                                                   |                |           |
| Supplier name * 2<br>Submit<br>Read the instruction<br>Instructions<br>Use this form to request the setup o<br>Do NOT use this form to register CS                                                                                                    | as and click Next.                                                                                                    | payments.                                                                                                    | <b>≜</b> Prin                                                                          | t Request   History   ?                                                               |                |           |
| Supplier name * 2<br>Submit 2<br>Read the instruction<br>Instructions<br>Use this form to request the setup o<br>DO NOT use this form to register CS<br>The Supplier Registration includes in<br>Please provide an email for a suppli<br>This component is key to expedite the<br>should be able to provide you with the                                                                                                    | Is and click Next.<br>Is and click Next.<br>f a new supplier for purchases and/or<br>SU Employees or Students.<br>Important information such as legal str<br>ier contact who can accurately compli-<br>he registration process. Please contact<br>he email address of someone who can<br>the email address of someone who can                                                                                                    | payments.<br>ucture, company financials and tax.<br><b>ete these details.</b><br>It your supplier's representative to ensure th                                                                                                    | nat they can provide this information.                                                 | t Request History ?                                                                   |                |           |
| Supplier name * 2<br>Submit 2<br>Read the instruction<br>Instructions<br>Use this form to request the setup o<br>Do NOT use this form to register CS<br>The Supplier Registration includes in<br>Please provide an email for a suppli<br>This component is key to expedite the<br>should be able to provide you with th<br>The submitted request will be evalued                                                                                                    | As and click Next.<br>If a new supplier for purchases and/or<br>SU Employees or Students.<br>Important information such as legal str<br>ier contact who can accurately complete<br>he registration process. Please contact<br>he demail address of someone who can<br>ated to identify whether the supplier sh                                                                                                    | payments.<br>ucture, company financials and tax.<br>tet these details.<br>t your supplier's representative to ensure th.<br>nould be invited to register into the CSU Su                                                                                                    | hat they can provide this information. I<br>pplier Master. The evaluation may res      | t Request History ?<br>f they can't, they<br>ult in:                                  |                |           |
| Supplier name * 2<br>Submit 2<br>Carter of the instruction<br>Acad the instruction<br>Instructions<br>Use this form to request the setup o<br>Do NOT use this form to register CS<br>The Supplier Registration includes in<br>Please provide an email for a suppli<br>This component is key to expedite the<br>should be able to provide you with the<br>The submitted request will be evalue<br>• A recommended alternative O<br>• Adding the requested supplie<br>• Rejection of the requested supplie                                                                             | Is and click Next.<br>Is and click Next.<br>If a new supplier for purchases and/or<br>SU Employees or Students.<br>Important information such as legal str<br>ier contact who can accurately completion<br>he registration process. Please contact<br>he email address of someone who can<br>ated to identify whether the supplier st<br>CSU Supplier who can provide the goor<br>ir into the CSU Supplier Master<br>indire into the CSU Supplier Master<br>indire into the CSU Supplier Master | payments.<br>ucture, company financials and tax.<br>tet these details.<br>t your supplier's representative to ensure th<br>hould be invited to register into the CSU Su<br>ds and/or services requested<br>the supplier already exists, if the information<br>the supplier already exists, if the information | hat they can provide this information. I<br>pplier Master. The evaluation may res      | t Request History ?<br>f they can't, they<br>ult in:                                  |                |           |
| Supplier name * 2<br>Submit 2<br>Cead the instruction<br>Acead the instruction<br>Instructions<br>Use this form to request the setup o<br>DO NOT use this form to register CS<br>The Supplier Registration includes in<br>Please provide an email for a suppli<br>This component is key to expedite the<br>should be able to provide you with the<br>The submitted request will be evalue<br>• A recommended alternative of<br>• Adding the requested supplies<br>• Rejection of the requested supplies<br>• Rejection of the requested supplies<br>• Rejection of the supplier info | Is and click Next.<br>Is and click Next.<br>If a new supplier for purchases and/or<br>SU Employees or Students.<br>mportant information such as legal str<br>if contact who can accurately compli-<br>he registration process. Please contac<br>he email address of someone who can<br>ated to identify whether the supplier sh<br>CSU Supplier who can provide the goor<br>in fint the CSU Supplier Master if<br>upplier into the CSU Supplier Master<br>into the CSU Supplier Master<br>into the CSU Supplier Master if<br>immation deems the supplier should no<br>Supplier Administrator                                                                                                    | payments.<br>ucture, company financials and tax.<br>ete these details.<br>t your supplier's representative to ensure th<br>b.<br>hould be invited to register into the CSU Su<br>dds and/or services requested<br>the supplier already exists, if the information<br>it be added.                             | hat they can provide this information. I<br>pplier Master. The evaluation may res      | t Request   History   ?<br>f they can't, they<br>ult in:<br>e the supplier, or if the |                |           |

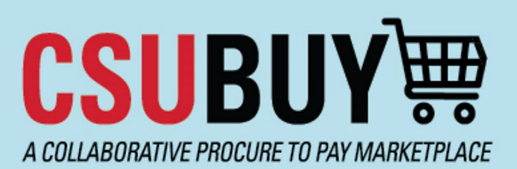

## **Quick Reference Guide**

New Supplier Request

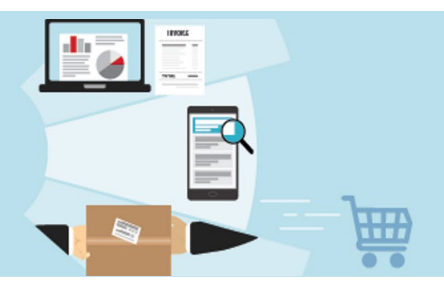

Fill in all required fields on the form. Required fields are marked with a ★. Fields without a ★ can be left blank. Click
 Next at the bottom of the screen when you are finished.

| Questions - Company Overview                                                       |                                                                                                    |  |  |  |  |
|------------------------------------------------------------------------------------|----------------------------------------------------------------------------------------------------|--|--|--|--|
| Potential matching suppliers have been for                                         | und in your network based on information given. <u>Click here to view the list of potential match</u> |  |  |  |  |
| ✓ On This Page                                                                     |                                                                                                    |  |  |  |  |
| Request Details (5)<br>Company Information (3)<br>Supplier Contact Information (3) |                                                                                                    |  |  |  |  |
| ✓ Request Details                                                                  | Required Field                                                                                        |  |  |  |  |
| What products and/or services will this supplier                                   | provide you? *                                                                                        |  |  |  |  |
| 2000 characters remaining                                                          |                                                                                                    |  |  |  |  |
| To the best of your knowledge: Does on Employ                                      | na Supplier relationship ovist2 * •                                                                   |  |  |  |  |
| Yes No                                                                             | e - Supplier relationship exist? ··· 😈                                                                |  |  |  |  |

- 5. Review your contact information on the next screen and click **Next** again.
- 6. Review your request. Click to certify that the information provided in the request is accurate, and click **Complete Request.**

| Review and Complete                                                                | Print Request History ?                                                           |
|------------------------------------------------------------------------------------|-----------------------------------------------------------------------------------|
| Potential matching suppliers have been found in your network based on infor        | mation given. <u>Click here to view the list of potential matching suppliers.</u> |
| ✓ Required fields complete                                                         |                                                                                   |
| Section                                                                            | Progress                                                                          |
| Instructions                                                                       | No Required fields                                                                |
| Questions                                                                          | <ul> <li>Required fields complete</li> </ul>                                      |
| Re uester Contact Information                                                      | No Required fields                                                                |
| fication                                                                           |                                                                                   |
| □ I certify that the statements and information in this request are true and corre | ect to the best of my knowledge and belief.                                       |
| ★ Required                                                                         | Complete Request                                                                  |